# Setting up Android Email

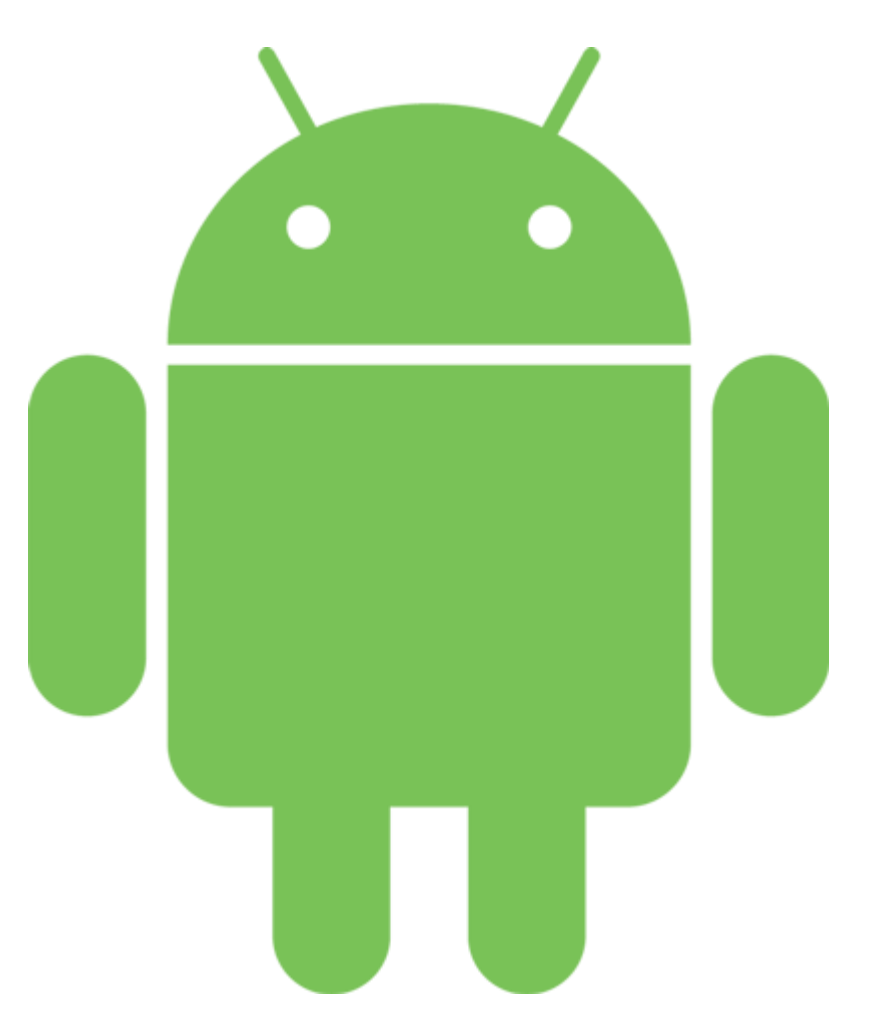

## Open the Email application.

• Click the "Others" button to add new account.

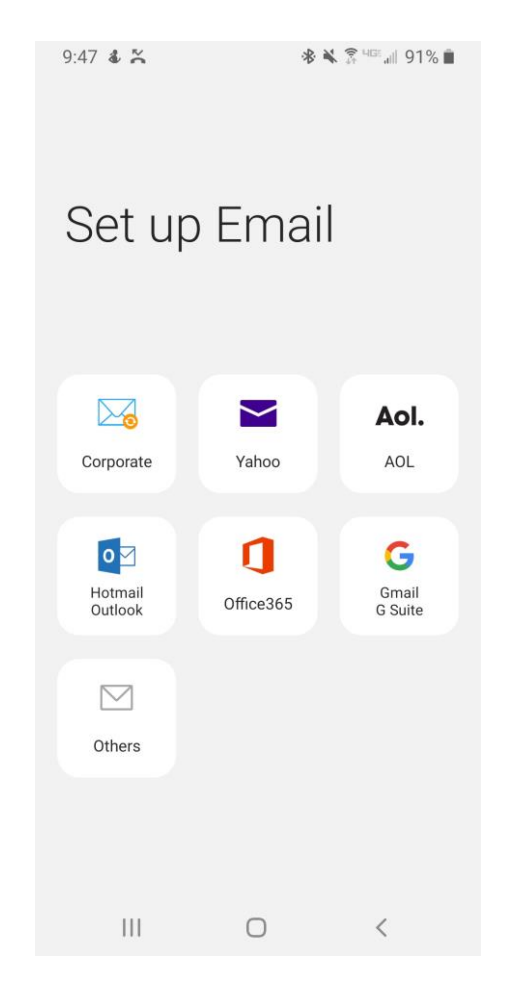

1. Enter your full email address and password then press manual setup

2. Select account type: POP3 or IMAP

| 10:50 🔤 💰 💢 🔛 🛛 🔹 😤 📲 📶 83% 💼 | 10:50 🔤 🕹 🎽 🔋 🖬 🛛 🚸 🛠 🛱 💷 💷 83% 💼 |
|-------------------------------|-----------------------------------|
| < Add new account             | < Add new account                 |
| elaina@ij.net                 | elaina@ij.net                     |
|                               |                                   |
| Show password                 | Show password                     |
|                               |                                   |
|                               |                                   |
|                               |                                   |
|                               | Select account type               |
|                               | POP3 account                      |
|                               | IMAP account                      |
|                               | Microsoft Exchange ActiveSync     |
| Manual setup Sign in          |                                   |
|                               |                                   |

### SERVER SETTINGS

- ENTER: Email Address, Username and password
- Email Address: Janedoe@pbx-change.co
- Username: Full Email address a second time. Janedoe@pbx-change.com
- Password: Password to log into email account

| 11:09 🔤 🕹 🎇 🖼 🌻                   | 🕸 82% 🎘 🖓 🖓 🖗 |
|-----------------------------------|---------------|
| < Server settings                 |               |
|                                   |               |
| Account                           |               |
| Email address                     |               |
| elaina@ij.net                     |               |
| User name                         |               |
| elaina@ij.net                     |               |
| Password                          |               |
| •••••                             |               |
|                                   |               |
| <ul> <li>Show password</li> </ul> |               |

### Server Settings Continued

#### **INCOMING SERVER SETTINGS**

POP3 OR IMAP: mail.yourdomainname Ex. Mail.ij.net

Security type: None

Port: POP3 port 110, IMAP port 143

| со          | ming server |  |
|-------------|-------------|--|
| POP         | 3 server    |  |
| mai         | l.ij.net    |  |
| Secu<br>Non | rity type   |  |
| Port        |             |  |
| 110         |             |  |

#### **OUTGOING SERVER SETTINGS**

POP3 OR IMAP: mail.yourdomainname Ex. Mail.pbx-change.com

Security type: None

Port: 25 or 2000

Verify your email address and password then press NEXT

|                                        |                                    | -                         | . D  | N HE AL | 80% 💼 |
|----------------------------------------|------------------------------------|---------------------------|------|---------|-------|
| < s                                    | Server sett                        | ings                      |      |         |       |
| When                                   | deleted fro                        | m Inbox                   | •    |         |       |
| Outgoi                                 | ing server                         |                           |      |         |       |
| SMTP :<br>mail.ij                      | server<br>j.net                    |                           |      |         |       |
| Securit                                | y type                             |                           |      |         |       |
| None                                   | •                                  |                           |      |         |       |
|                                        |                                    |                           |      |         |       |
| Port<br>25                             |                                    |                           |      |         |       |
| Port<br>25<br>Requi<br>email           | ire authentio                      | cation to                 | send |         |       |
| Port<br>25<br>Requi<br>email<br>elaina | ire authentio<br>s<br>ı@ij.net     | cation to                 | send |         |       |
| Port<br>25<br>Requi<br>email<br>elaina | ire authentic<br>s<br>ı@ij.net     | cation to                 | send |         |       |
| Port<br>25<br>Requi<br>email<br>elaina | ire authentic<br>s<br>i@ij.net<br> | cation to                 | send |         |       |
| Port<br>25<br>Requi<br>email<br>elaina | ire authentic<br>s<br>@ij.net<br>  | cation to<br>rord<br>Next | send |         |       |

### YOU ARE ALMOST DONE

**ENTER SYNC SCHEDULE -** this will automatically be set to 15 minutes

| 10:19 📾 🕹 ≍ 🖬       | 🕸 🔌 💲 💷 📶 87% 🗎                                                                                                    |                                                                                                    |                                             |                                             |                                             | Edit names                                                                                                    |                                   |                                                                                                    |
|---------------------|----------------------------------------------------------------------------------------------------|----------------------------------------------------------------------------------------------------|---------------------------------------------|---------------------------------------------|---------------------------------------------|----------------------------------------------------------------------------------------------------|-----------------------------------|----------------------------------------------------------------------------------------------------|
| < Manual setup      |                                                                                                    |                                                                                                    |                                             |                                             |                                             | Vous and such h                                                                                                    |                                   |                                                                                                    |
| Email sync schedule |                                                                                                    |                                                                                                    |                                             |                                             |                                             | change your ac                                                                                                    | as been set up.<br>count name and | you can now<br>I your name                                                                                                    |
| Manually            |                                                                                                    |                                                                                                    |                                             |                                             |                                             | for outgoing en                                                                                                    | nail.                             |                                                                                                    |
| Every 15 minutes    | ~                                                                                                    |                                                                                                    |                                             |                                             |                                             | Account name (o<br>elaina@ij.net                                                                                                    | ptional)                          |                                                                                                    |
| Every 30 minutes    |                                                                                                    |                                                                                                    |                                             |                                             |                                             | Your name (for ou                                                                                                    | utgoing email)                    |                                                                                                    |
| Every hour          |                                                                                                    |                                                                                                    |                                             |                                             |                                             | elaina                                                                                                    |                                   |                                                                                                    |
| Every 2 hours       |                                                                                                    |                                                                                                    |                                             |                                             |                                             |                                                                                                    |                                   |                                                                                                    |
| Every 4 hours       |                                                                                                    |                                                                                                    |                                             |                                             |                                             |                                                                                                    |                                   |                                                                                                    |
| Once a day          |                                                                                                    |                                                                                                    |                                             |                                             |                                             |                                                                                                    |                                   |                                                                                                    |
|                     |                                                                                                    |                                                                                                    |                                             |                                             |                                             |                                                                                                    |                                   |                                                                                                    |
|                     |                                                                                                    |                                                                                                    |                                             |                                             |                                             |                                                                                                    |                                   |                                                                                                    |
|                     |                                                                                                    |                                                                                                    |                                             |                                             |                                             |                                                                                                    |                                   |                                                                                                    |
|                     |                                                                                                    |                                                                                                    |                                             |                                             |                                             |                                                                                                    |                                   |                                                                                                    |
| Don                 | ie                                                                                                    |                                                                                                    |                                             |                                             |                                             |                                                                                                    | Done                              |                                                                                                    |
| III O               | <                                                                                                    |                                                                                                    |                                             |                                             |                                             | 111                                                                                                    | 0                                 | <                                                                                                    |
|                     | 10:19  A X III  Control III  Control III  Co | 10:19 I A X I A Y A A Y A A Y A A Y A A Y A A Y A A Y A A Y A A Y A A Y A Y A A Y A Y A A Y A Y Y A Y A Y Y A Y Y Y A Y Y A Y Y Y Y Y Y Y Y Y Y Y Y Y Y Y Y Y Y Y Y | 10:19 I A A I A I A I A I A I A I A I A I A | 10:19 *** ********************************* | 10:19 • • • • • • • • • • • • • • • • • • • | 10:19 Image: A real is a real is a r | 10:19 III III IIII                | 1019 Image 4 X Image Edit names   K Manual setup Vour account has been set up. In change your account hame and for outgoing email.   Ervery 15 minutes Account name (optional)   Every 30 minutes elaina@ij.net   Every 4 hours Vour name (for outgoing email)   Once a day Done |

Edit Display names - Once the email is set up you can edit the name that displays on outgoing email. Press done when finished.

#### What else do I need to know?

The difference between IMAP and POP3:

IMAP: Mail syncs with your mail client. For example, deleting mail from your Outlook deletes the mail on the server. Local copy is not stored with your mail client.

POP3: Mail is copied and downloaded from the server - and individual copy resides on your client. Deleting mail in Outlook does not delete it from the server unless specifically told to do so in Outlook. This uses space on your computer, but allows mail to be available if you are offline.

If your mail resides at your company domain name then your Incoming and Outgoing Servers should be set to : mail.yourdomainname Ex. Mail.pbx-change.com